## How to use "Taito\_Free\_Wi-Fi "(1/2)

◆For first time user, please follow "initial registration method"

|                      | ●     ●     ●     ●     ●       ●     ●     ●     ● | <ul> <li>○ 無線とネットワーク</li> <li>⑦ 通話設定</li> <li>● サウンド設定</li> <li>● サウンド設定</li> <li>● 画面設定</li> <li>… 位置情報とセキュリティ</li> <li>… アプリケーション</li> <li>② アカウントと同期の設定</li> <li>… ゴニ くば</li> </ul> | CONTRACTOR NO. CONTRACTOR NO. CONTRACTOR NO | □       □       □       □       □       □       □       □       □       □       □       □       □       □       □       □       □       □       □       □       □       □       □       □       □       □       □       □       □       □       □       □       □       □       □       □       □       □       □       □       □       □       □       □       □       □       □       □       □       □       □       □       □       □       □       □       □       □       □       □       □       □       □       □       □       □       □       □       □       □       □       □       □       □       □       □       □       □       □       □       □       □       □       □       □       □       □       □       □       □       □       □       □       □       □       □       □       □       □       □       □       □       □       □       □       □       □       □       □       □       □       □       □       □       □       □       □       □       □ |                                                     |
|----------------------|-----------------------------------------------------|----------------------------------------------------------------------------------------------------|----------------------------------------------------------------------------------------------------|----------------------------------------------------------------------------------------------------|-----------------------------------------------------|
| ① Select menu button | ① Select Settings                                   | ③ Select Wireless<br>and Networks                                                                                                    | ④ Go to Wi-Fi settings, and enable the WiFi                                                                                                    | ⑤ Select<br>「Taito_Free_Wi-Fi」<br>from the WiFi list                                                                                                    | (6) Go back to<br>home screen,<br>start the browser |

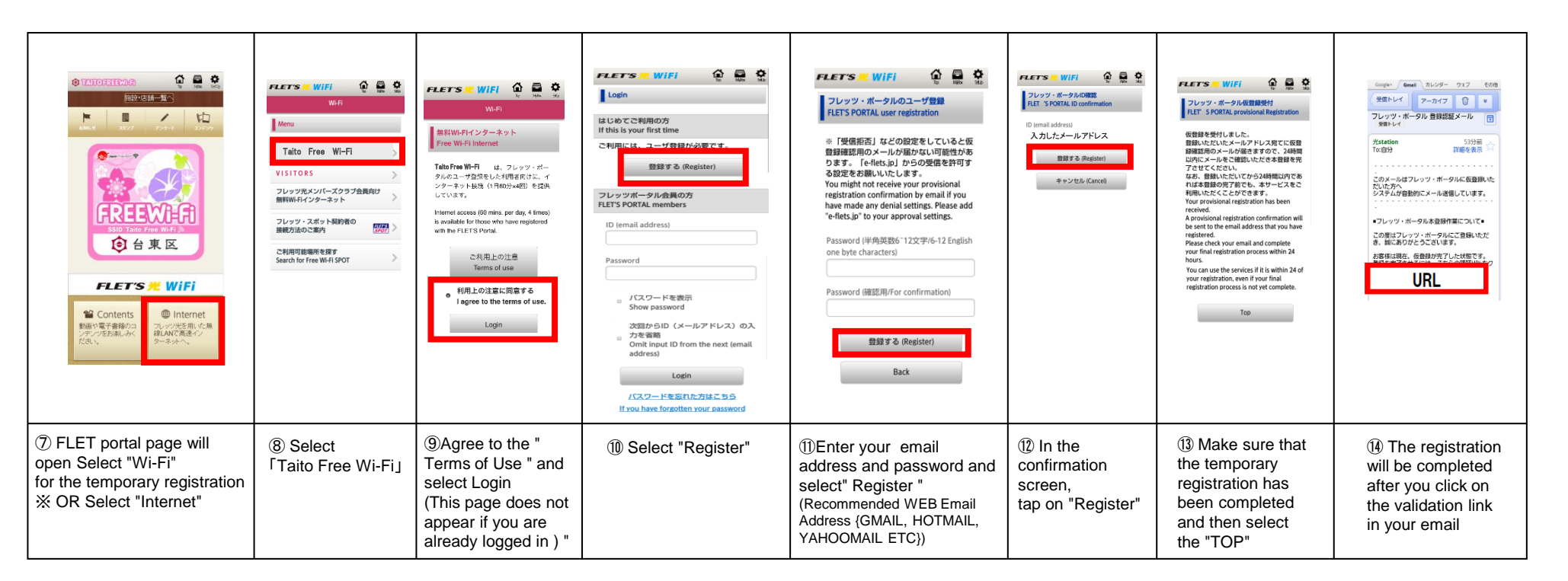

## How to use "Taito\_Free\_Wi-Fi" (2/2)

Android

◆ How to use "Taito\_Free\_Wi-Fi " after the initial registration You can access FreeWi-Fi(60mins.per session,unlimited)

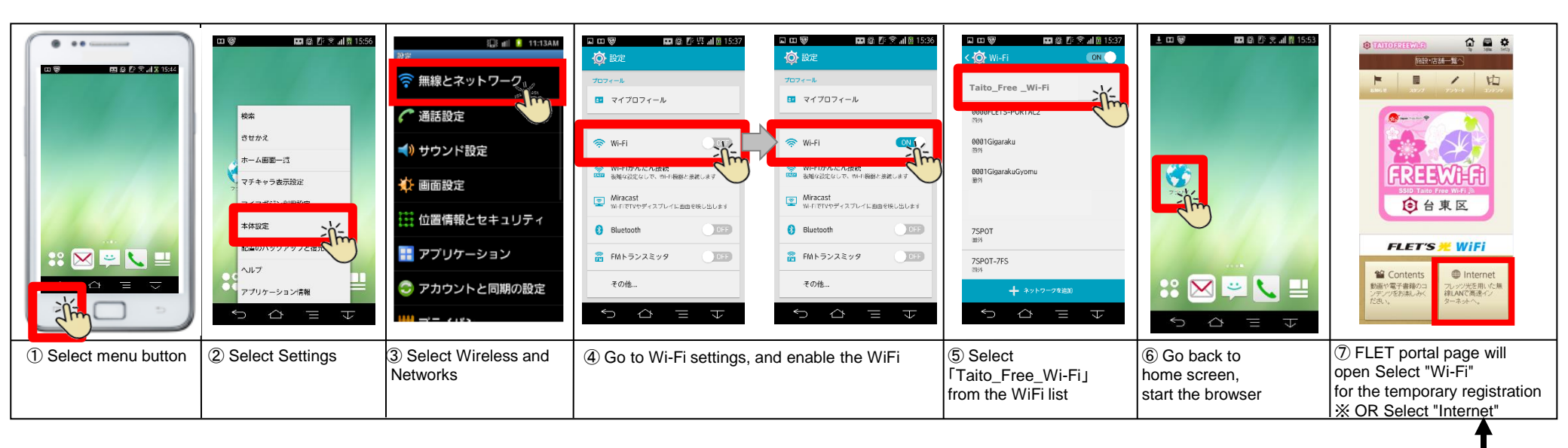

Note: Once 60 minutes of free Internet has ended, you will be moved to the top page where please log in again

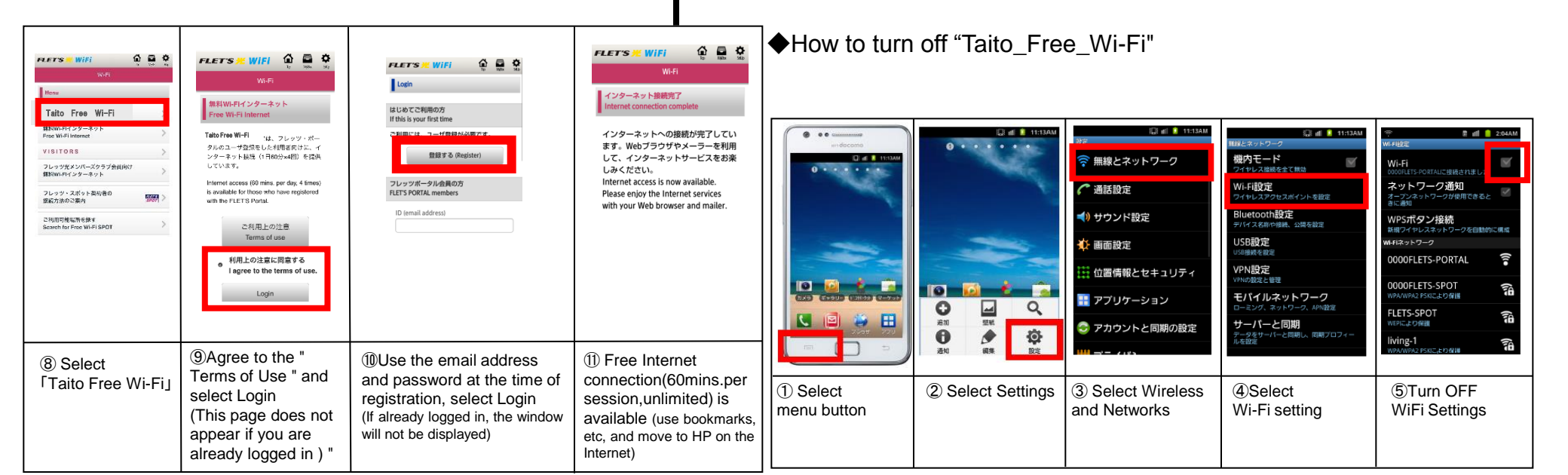